## Cfdisk – podział na partycje w trybie tekstowym

## 1. cfdisk – podział dysku w trybie tekstowym

Jeśli chcesz podzielić dysk w konsoli tekstowej z przeznaczeniem na instalację nowego systemu

a program fdisk nie spełnia Twoich oczekiwań to możesz użyć programu cfdisk.

1. Uruchom konsolę tekstową i uruchom program jako administrator wydając polecenie:

su (lub sudo) cfdisk

2. Zaznacz partycję, którą chcesz podzielić (tutaj: sda1) – usuń ją wybierając "Delete" a następnie utwórz nową wybierając "New".

3. Partycje z numerami od 1 do 4 możesz zapisać jako "Primary" (główna), jeśli chcesz utworzyć ich więcej to czwartą partycję utwórz jako "Extended" (rozszerzona).

Pozwoli ci to na utworzenie kolejnych, dodatkowych partycji.

4. Następnie wpisz rozmiar partycji w MB, u mnie pierwsza partycja na nowy system to "/boot" (na jądro systemu) więc 100 MB w zupełności wystarczy.

5. Jest to partycja początkowa więc trzeba wybrać "Beginning".

6. Następnie wybierz "Bootable" (flaga rozruchowa) oraz "Type" (typ systemu plików).

- 7. Klawiszem "Enter" przewiń do końca listy i wpisz numer odpowiadający typowi plików np :
- 83 dla partycji Linuksa

- 82 - dla partycji wymiany

- 0b dla pamięci przenośnej/partycji systemu Windows (fat32)
- -07 dla partycji systemu Windows (ntfs)
- W tym przypadku (partycja /boot) będzie to: 83
- 8. Podobnie utwórz pozostałe partycje:
- sda2 na główny katalog root "/" 83
- sda3 na partycję wymiany "swap" 82
- sda4 na katalog domowy "/home" 83

9. Jeśli chcesz utworzyć więcej partycji to skonfiguruj partycję "sda4" jako rozszerzoną "Extended", podziel ją w/g uznania a następnie zapisz nowy obraz partycji dysku wybierając "Write".

10. Potwierdź wszystkie przygotowane operacje wpisując "yes".

- 11. Po zakończeniu działań programu wyjdź wybierając "Quit".
- 12. Możesz również sformatować nowe partycje w konsoli tekstowej za pomocą mkfs.